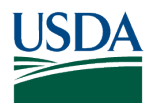

> **BIOENERGY, CLIMATE, AND ENVIRONMENT** FOOD PRODUCTION AND SUSTAINABILITY YOUTH, FAMILY, AND COMMUNITY FOOD SAFETY AND NUTRITION INTERNATIONAL PROGRAMS

# MFA

### **How To Submit to PubAg**

Tuesday, October 17th, 2023 Maggie Foust (she/her)

INVESTING IN SCIENCE | SECURING OUR FUTURE | WWW.NIFA.USDA.GOV

USDA IS AN EQUAL OPPORTUNITY PROVIDER, EMPLOYER, AND LENDER

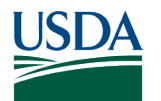

### Agenda

- Public Access Requirements
- Criteria for Submission
- What is a peer-reviewed, accepted manuscript?
- How do I submit my publication?
- Step-by-step Submission Instruction
  - o USDA eAuth
  - DOI Information
  - Finding your award/grant & accession number
- What happens next?
- If your submission is rejected...
- Questions?

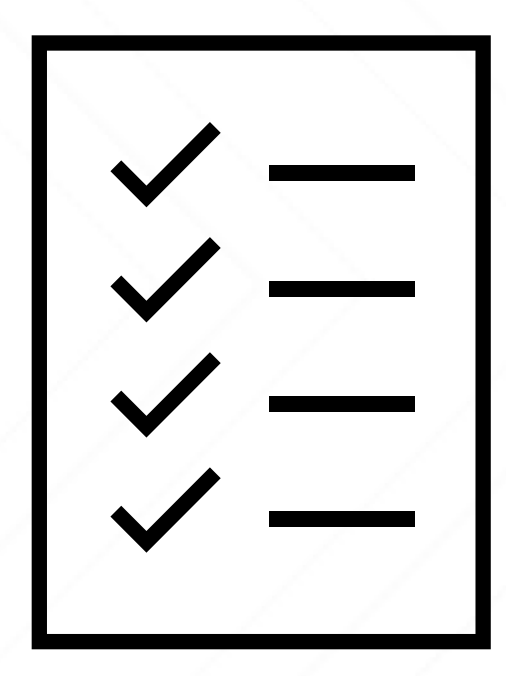

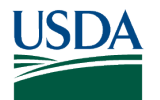

#### **Pre-Webinar Poll**

How would you rate your understanding of USDA public access requirements? (1 - 5 with 5 = very good)

How aware of the PubAg submission process are you? (1 - 5 with 5 = very familiar)

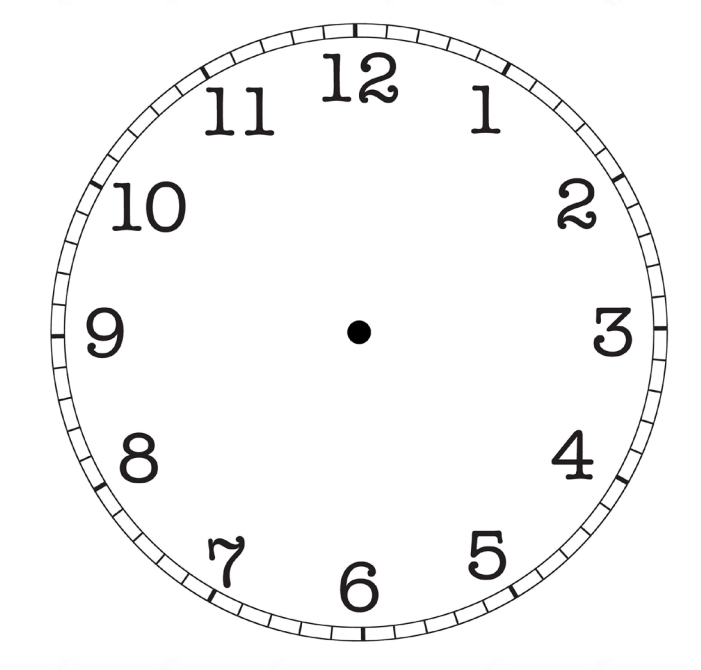

60 seconds

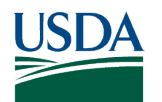

#### **Public Access Requirements**

All peer-reviewed, scholarly publications and digital scientific research data assets arising from unclassified research and programs funded wholly or in part by the USDA must be made accessible to the public, to the fullest extent practicable.

 Publications covered by this policy must be made freely accessible through <u>the USDA</u> <u>public access repository (PubAg).</u>

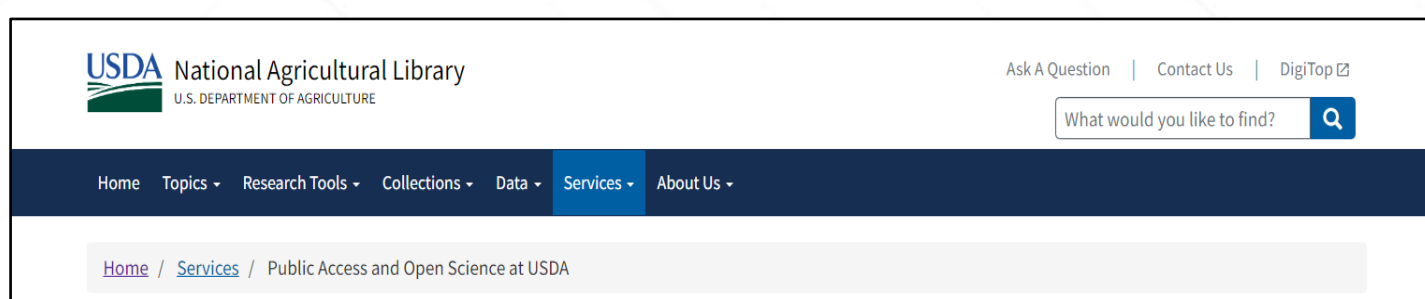

#### **Public Access and Open Science at USDA**

The USDA is committed to making all peer-reviewed, scholarly publications and digital scientific research data assets arising from unclassified scientific research supported wholly or in part by the USDA accessible to the public, to the extent practicable. Read the <u>Departmental Regulation (DR) 1020-006 [PDF, 18 pages</u> ] to understand USDA's public access policy. Public Access is a critical part of our support of Open Science.

#### Search for Publications or Data

Search PubAg

Search Ag Data Commons

To learn more about public access requirements, follow <u>https://www.nal.usda.gov/services/public-access</u>

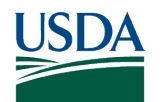

# **Criteria for Submission**

#### Criteria for submissions of manuscripts to PubAg are:

- USDA partially or completely funded the research and
- the article has been accepted for publication in a peer-reviewed journal.

#### Types of documents accepted are:

- final, peer-reviewed accepted manuscripts or
- the final, accepted article: if the author has the right to submit the published version
  - Published article/publisher's version of record **if it is open access**
  - PubAg will not accept pre-prints

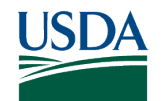

#### Peer-Reviewed, Accepted Manuscript

As defined in <u>USDA DR 1020-006 Public Access to</u> <u>Scholarly Publications and Digital Scientific Research Data</u>, this is an author's final version of a publisher-accepted, peer-reviewed article. It contains the same content as the final published article but does not include the publisher's copyediting, stylistic, or formatting edits that will constitute the final "version of record" that appears in a trustworthy, peer-reviewed, scholarly journal.

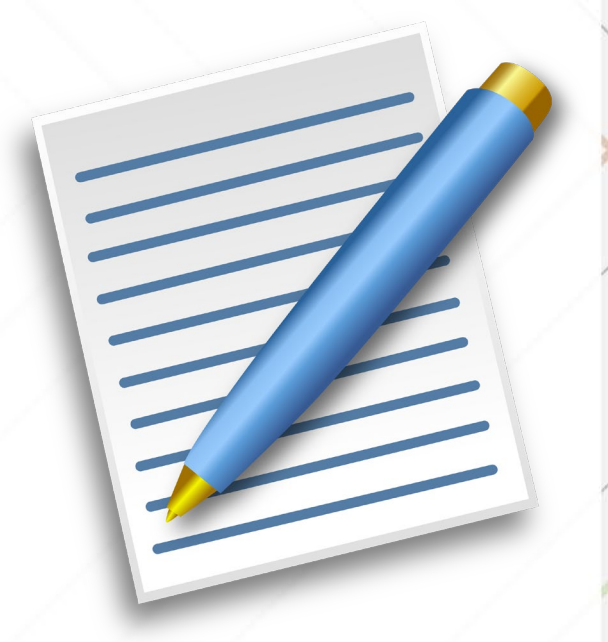

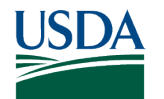

### **Benefits of Public Access & Open Science**

- Facilitates information sharing across the globe
  - A central collection of NIFA-funded research publications preserves vital findings for years to come
- Allows us to show the impact of your USDA research
  - An information resource for scientists to research publications and for NAL to manage better its entire research investment
- Enhances discovery and access to research outcomes and products across USDA
  - Creates an environment and standard of collaboration across federal departments

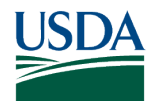

# How do I submit my publication?

#### **Begin a submission**

- Go to https://submit.nal.usda.gov
  - Log in using USDA's eAuthentication (eAuth) service as prompted. If you do not have a login, follow the links to the eAuth site to register for a customer account.
- Enter the DOI assigned to your publication to populate the form with information from the publisher
  - If you do not have a DOI, you can enter the information directly into the form
  - $\circ$   $\,$  Select NIFA from the funding agency drop-down menu  $\,$

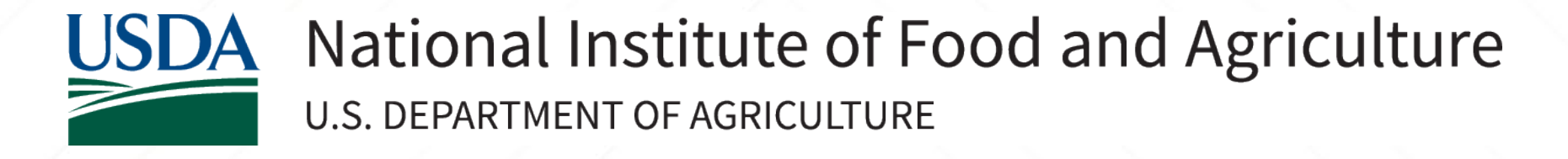

#### **Step-by-step Submission Instruction**

9

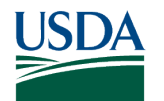

### **1. Submission Landing Page**

Begin submission at <a href="https://submit.nal.usda.gov/">https://submit.nal.usda.gov/</a> and login via eAuth.

#### **Begin Submission**

To submit a manuscript, USDA staff and researchers and USDA awardees must log in via eAuth.

- Don't have an eAuth account? Create an account 🖸 •
- Trouble logging in? <u>See eAuth quick help resources</u> ☑

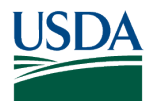

#### 1a. USDA eAuth

eAuth is the system used by USDA to enable individual customers and employees to obtain accounts that will allow them to access USDA Web applications and services via the Internet.

- Create a customer account at <u>https://www.eauth.usda.gov/eauth/b/usda/registration</u>
  - You can begin your PubAg submission once your account is created
  - View the eAuth frequently asked questions & help desk at <u>https://www.eauth.usda.gov/eauth/b/usda/faq</u>

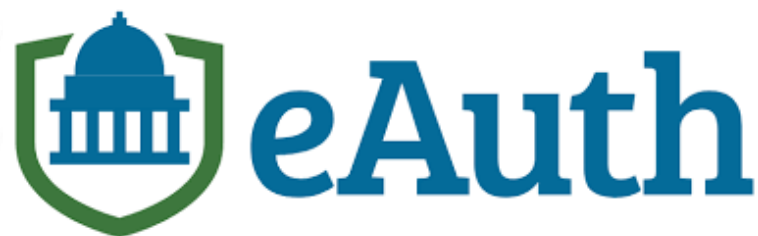

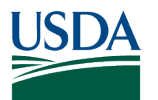

**1b. USDA eAuth Registration & Login** USDA eAuthentication USDA eAuthentication **U.S. DEPARTMENT OF AGRICULTURE** U.S. DEPARTMENT OF AGRICULTURE CREATE ACCOUNT MANAGE ACCOUNT ~ HOME HELP ∽ CREATE ACCOUNT MANAGE ACCOUNT ~ HELP ~ HOME Login Account Registration 📀 Select your user type to continue Remember my user type What type of user are you? Customer Public citiz >  $\bigcirc$ Customer Public citizens conducting business with USDA Agencies USDA Employee / Contractor USDA USDA Employee/Contractor > Federal employees and contractors working for USDA Other Federal Employee / Contractor **Other Federal Employee/Contractor** > ΠΠΠ Continue Non-USDA federal agency employees and contractors

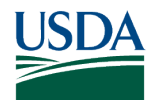

### 2. Begin Submission

Once logged in, start your submission with or without the DOI. If submitting with DOI, your article's information will populate from CrossRef.

#### **Begin Submission**

Use a Digital Object Identifier (DOI) number to find citation information for a submission.

**DOI Number** 

Example: 10.1002/ajb2.1683

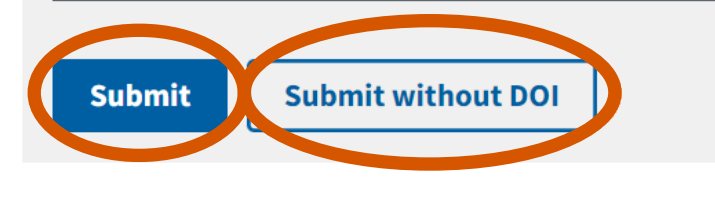

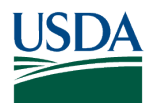

# **3. Verify the DOI**

Enter the DOI assigned to your publication to populate the form with citation information from the publisher.

Not all fields are mandatory, mandatory fields are marked with a red asterisk and listed below:

- Title
- Author name
- Funding agency
- Journal name
- Abstract
- Manuscript
- Certify the article is peer-reviewed

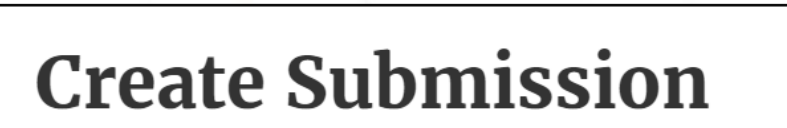

Title\*

Bee species visiting Medicago sativa differ in pollen deposition curves v

#### **DOI Number**

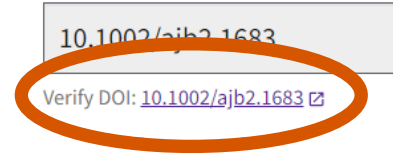

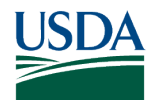

#### 4. Review information populated

Review authors listed and confirm affiliations. Form will automatically populate from CrossRef.

Biology Department Salt Lake Community College Salt Lake City Utah84.

15

| First Name*                  |                                                                                 |
|------------------------------|---------------------------------------------------------------------------------|
| Emmanuel                     |                                                                                 |
| Last Name*<br>Santa-Martinez |                                                                                 |
|                              | Affiliation Department of Entomology University of Wisconsin Madison Wisconsin5 |

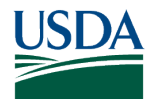

#### 4a. Review information populated

| Publication Informat | ion |
|----------------------|-----|
| Date of Publication  | ]   |
| Date, Other          |     |
|                      |     |
| Volume               |     |
| 108                  |     |
| Issue                |     |
| 6                    |     |
| First Page           |     |
| 1016                 |     |
| Last Page            |     |
| 1028                 |     |

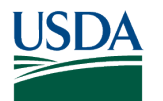

## **5. Enter without DOI**

If you do not have a DOI, you can enter the citation information directly into the form. Fill in fields with corresponding information.

| Title*                           |                         |
|----------------------------------|-------------------------|
| DOI Number                       |                         |
|                                  | ORCID                   |
| Publication Author(s)            |                         |
| Values                           |                         |
| Publication Author               |                         |
| First Name*                      | Affiliation             |
|                                  |                         |
| Last Name*                       |                         |
|                                  |                         |
| Suffix                           | Add another Affiliation |
|                                  |                         |
| Sr., Jr., III, Ph.D., M.D., etc. |                         |
| ORCID                            |                         |

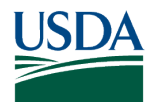

#### **5a. Input information**

#### Submitter will input information into relevant fields.

| Journal Information     |   |  |
|-------------------------|---|--|
| Journal Name*           |   |  |
|                         |   |  |
| ISSN                    |   |  |
|                         |   |  |
| Publication Information |   |  |
| Date of Publication     |   |  |
| mm/dd/yyyy              |   |  |
| Date, Other             | - |  |
|                         |   |  |
| Volume                  |   |  |
|                         |   |  |
| Issue                   |   |  |
|                         |   |  |
| First Page              |   |  |
|                         |   |  |
| Last Page               |   |  |
|                         |   |  |

| Date               | of Pu | ıblic | atio | n  |            |              |  |
|--------------------|-------|-------|------|----|------------|--------------|--|
| <mark>07</mark> /3 | 26/20 | 023   | t    | 5  |            |              |  |
| July               | 2023  | Ŧ     |      |    | $\uparrow$ | $\downarrow$ |  |
| Su                 | Мо    | Tu    | We   | Th | Fr         | Sa           |  |
| 25                 | 26    | 27    | 28   | 29 | 30         | 1            |  |
| 2                  | 3     | 4     | 5    | 6  | 7          | 8            |  |
| 9                  | 10    | 11    | 12   | 13 | 14         | 15           |  |
| 16                 | 17    | 18    | 19   | 20 | 21         | 22           |  |
| 23                 | 24    | 25    | 26   | 27 | 28         | 29           |  |
| 30                 | 31    | 1     | 2    | 3  | 4          | 5            |  |
| CI                 | ear   |       |      |    | То         | day          |  |

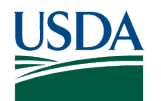

# 6. Select funding agency

#### Select the funding agency from the drop-down menu.

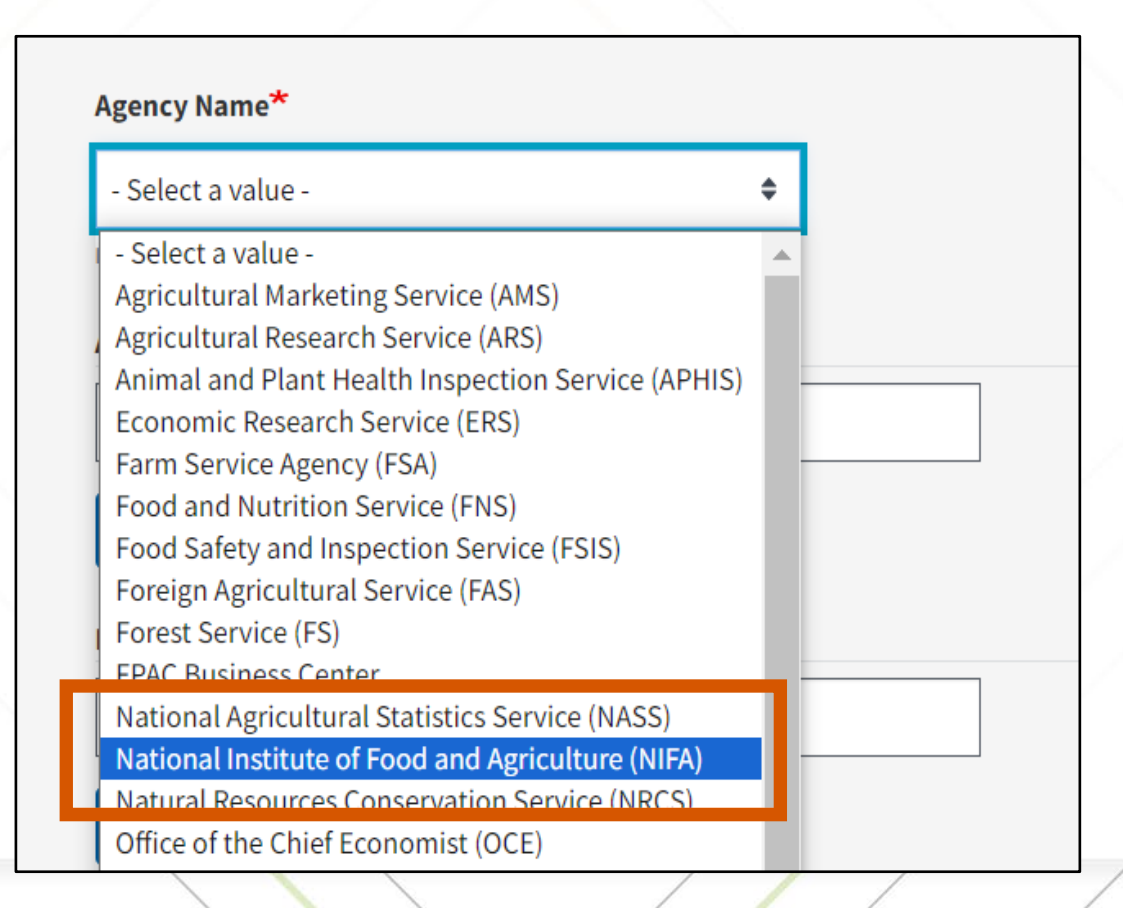

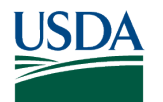

# 7. Enter award/grant number

Enter your award/grant number.

 Award/Grant Number

 Add another Award/Grant Number

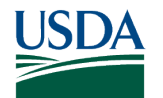

# 7a. Finding your award & accession number

 If you are reporting a publication funded by a NIFA competitive grants program, please provide your 14-digit award number in this format (20XX-XXXX-XXXX) in the Award/Grant Number field. Your NIFA award number can be found in both your Award Face Sheet (field 1) or in the information at the top of your REEport Project Initiation.

#### Sample NIFA Award Face Sheet

|                                       |                                                                                            | United States D<br>National Institute<br>AWAR | epartment of<br>e of Food and<br>D FACE SHEE | Agriculture<br>Agriculture<br>T |       |                 |
|---------------------------------------|--------------------------------------------------------------------------------------------|-----------------------------------------------|----------------------------------------------|---------------------------------|-------|-----------------|
| 1. Award No.                          | ward No. 2.Amendment No. 3. Proposal Number 4. Period of Performance 5. Type of Instrument |                                               |                                              |                                 |       |                 |
| ####-################################ | ###-#################################                                                      |                                               |                                              |                                 |       |                 |
| 6. Type of Action                     | 7. CFDA Number                                                                             | 8.FAIN                                        |                                              | 9. Method of Pay                | ment  | 10. CRIS Number |
| New                                   | ##.###                                                                                     | ####################################          |                                              | ASAP XXXXXXX                    | XXXXX | #######         |
| 11.Authority:                         |                                                                                            |                                               |                                              |                                 |       |                 |

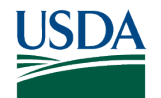

## 7a. Finding your award & accession number

**Sample REEport Project Initiation** 

**Project Initiation** 

| Title: XXXX | XXXXXXX |
|-------------|---------|
|-------------|---------|

| Accession No.<br>Project No. | ########                               | Sponsoring Institution<br>Project Status | National Institute of Food and Agriculture<br>ACTIVE |
|------------------------------|----------------------------------------|------------------------------------------|------------------------------------------------------|
| Funding Source               | Non Formula                            |                                          |                                                      |
| Grants.gov No.               | GRANT#########                         | Proposal No.                             | <del>####</del> +##+                                 |
| UEI                          | XXXXXXXXXX                             | DUNS Number                              | <del>###########</del>                               |
| Otart Date                   | ****/****/****                         | End Date                                 | ###/###/######                                       |
| Award Number                 | #####-################################ | Award Amount                             | \$ ####,#####                                        |
| Award Date                   |                                        | Award Fiscal Year                        | #####                                                |

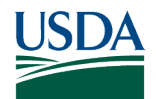

# 7b. Finding your award & accession number

- If you are reporting a publication funded through one of our capacity programs (e.g. Hatch, McIntire-Stennis), please report your 7-digit accession number (XXXXXX) in the Award/Grant Number field.
  - The NIFA assigned accession number can be found in the NIFA Reporting System entry for your project or program.

#### Sample NIFA Reporting System Screenshot

| Approved as of ##/##/### | ##                     |                                |             |             |                                                         |   |
|--------------------------|------------------------|--------------------------------|-------------|-------------|---------------------------------------------------------|---|
| Project Director         |                        | Performing Department          |             |             | Org Project Number                                      |   |
| XXXXX XXXXXX             |                        | Code Name #### XXXXXXX XXXXXXX |             |             | Prefix Number<br>XXXX ################################# |   |
| Results                  |                        |                                |             | Amount<br>1 | Fiscal Year(s)<br>2022                                  | ~ |
| Funding Source           | Primary Critical Issue | Start Date                     | End Date    |             | Accession Number                                        |   |
| Capacity Grant Program   | Not Provided           | ###/###/######                 | ##/##/##### |             | ######################################                  |   |

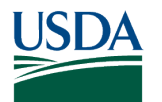

#### 8. Add the abstract

Add the abstract to the submission.

 Sometimes CrossRef does not have an abstract, so the DOI won't populate the field and you need to input manually.

| Abstract* | <br>   |  |    |
|-----------|--------|--|----|
|           |        |  |    |
|           | <br>   |  | 11 |
|           | $\sim$ |  | /  |
|           |        |  |    |

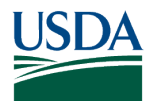

### 9. Uploading manuscript

Upload manuscript and supplementary materials if needed and check the box to certify the article is peer-reviewed.

| Manuscript upload requirements                                                                                          | Supplementary file upload requirements                                                                                                    | Supplementary Materials                                                                    |
|----------------------------------------------------------------------------------------------------|----------------------------------------------------------------------------------------------------|--------------------------------------------------------------------------------------------|
| <ul> <li>One file per entry</li> <li>200mb size limit</li> <li>Allowed file types of PDF, DOC,<br/>DOCX, TXT</li> </ul> | <ul> <li>Five files maximum</li> <li>200mb size limit</li> <li>Allowed file types of PDF, DOCX, TXT,<br/>XLSX, JPG, JPEG, GIF, PNG, TIFF</li> </ul> | Add a new file Choose Files No file chosen Jupload requirements                            |
| Manuscript* Choose File No file chosen Larger files may take longer to upload. Contact <u>nal-pubag-cr</u>              | urator@usda.gov⊠ if you have a file that exceeds the maximum size.                                                                                  | <ul> <li>I certify that this is a peer-reviewed article*</li> <li>Submit Cancel</li> </ul> |

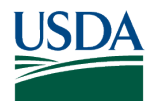

#### **10. Submission successful**

#### Submission complete!

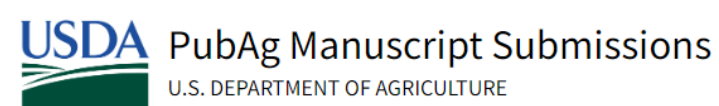

Search PubAg 🖸 Home

Your submission was successful. You should receive an email confirmation shortly.

Home / Submission Successful

#### **Submission Successful**

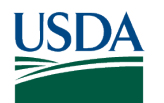

# What happens next?

- PubAg will send you an email confirmation from <u>NAL-PubAg-Curator@usda.gov</u> for each submission to the email address associated with your eAuth account.
- A reviewer will review your submission and contact you by email if additional information is needed.
- If your submission is accepted, you'll receive another email with the permanent URL for your work which is a unique persistent identifier that NAL assigns to manuscript records in PubAg.

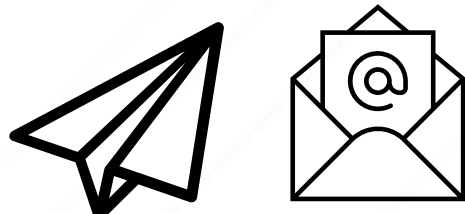

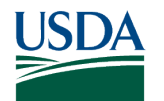

# If your submission gets rejected...

#### A few common reasons a submission is rejected

- Manuscript isn't an accepted type
  - Example: preprint, book chapter or not journal article, letter to the editor, or not peer-reviewed
- Some information is not included to accurately identify the publication
   Example: submitted manuscript doesn't match DOI or citation
- Duplicate submission

You will have to either re-upload your manuscript or resubmit with correct information Send questions to <a href="https://www.nal.usda.gov/ask-question">https://www.nal.usda.gov/ask-question</a>

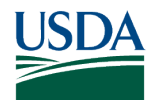

#### **Post-Webinar Poll**

How would you rate today's webinar overall? (1 - 5 with 5 = very good)

Following this webinar, how confident do you feel about submitting publications to PubAg? (1 – 5 with 5 = very confident)

What would you like to learn more about regarding PubAg and USDA public access requirements?

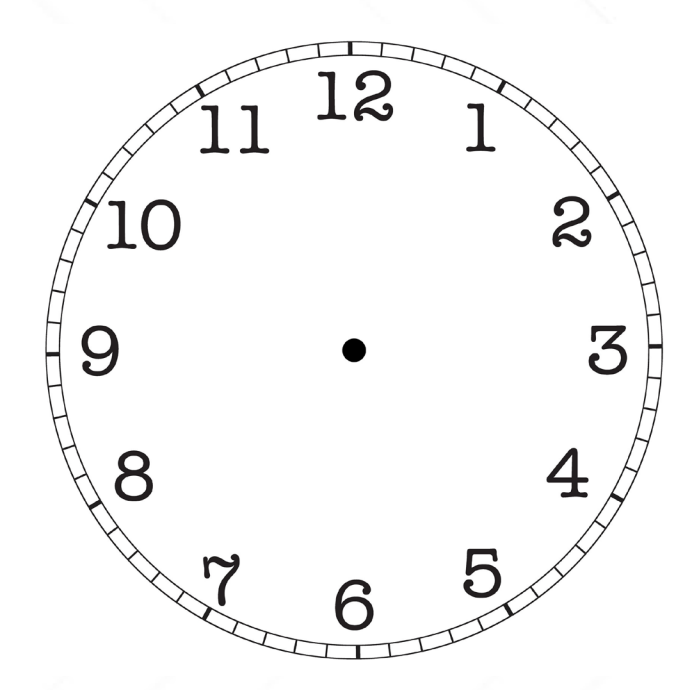

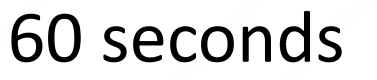

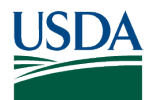

#### **Non-Discrimination Statement**

#### https://www.usda.gov/non-discrimination-statement

- In accordance with federal civil rights law and U.S. Department of Agriculture (USDA) civil rights regulations and policies, the USDA, its Agencies, offices, and employees, and institutions participating in or administering USDA programs, are prohibited from discriminating based on race, color, national origin, religion, sex, gender identity (including gender expression), sexual orientation, disability, age, marital status, family/parental status, income derived from a public assistance program, political beliefs, or reprisal or retaliation for prior civil rights activity, in any program or activity conducted or funded by USDA (not all bases apply to all programs). Remedies and complaint filing deadlines vary by program or incident.
- Persons with disabilities who require alternative means of communication for program information (e.g., Braille, large print, audiotape, American Sign Language, etc.) should contact the responsible agency or USDA's TARGET Center at (202) 720-2600 (voice and TTY) or contact USDA through the Federal Relay Service at (800) 877-8339. Additionally, program information may be made available in languages other than English.
- To file a program discrimination complaint, complete the USDA Program Discrimination Complaint Form, AD-3027, found online at How to File a Program Discrimination Complaint and at any USDA office or write a letter addressed to USDA and provide in the letter all of the information requested in the form. To request a copy of the complaint form, call (866) 632-9992. Submit your completed form or letter to USDA by: (1) mail: U.S. Department of Agriculture, Office of the Assistant Secretary for Civil Rights, 1400 Independence Avenue, SW, Washington, D.C. 20250-9410; (2) fax (202) 690-7442; or (3) email: program.intake@usda.gov.
- USDA is an equal opportunity provider, employer and lender.

#### Thank you! Any questions?

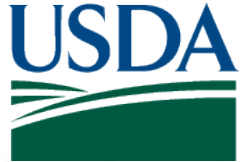

**USDA** National Institute of Food and Agriculture **U.S. DEPARTMENT OF AGRICULTURE** 

Maggie Foust (she/her) margaret.foust@usda.gov Chat with us or email at:

https://www.nal.usda.gov/ask-question

31